## Содержание

| Импорт данных из CSV в базу данных |  | ) |
|------------------------------------|--|---|
|------------------------------------|--|---|

## Импорт данных из CSV в базу данных

В разделе Базы данных, нажимаем справа на выпадающий список (рядом с кнопкой

+ БАЗА ДАННЫХ

). Из списка выбираем Загрузить CSV-файл (Upload CSV).

| Upload file to database - | 🕈 БАЗА ДАННЫХ |
|---------------------------|---------------|
| Upload CSV                |               |
| Upload columnar file      |               |
| Upload Excel file         |               |

Далее необходимо заполнить следующие параметры (\* обозначены обязательные поля):

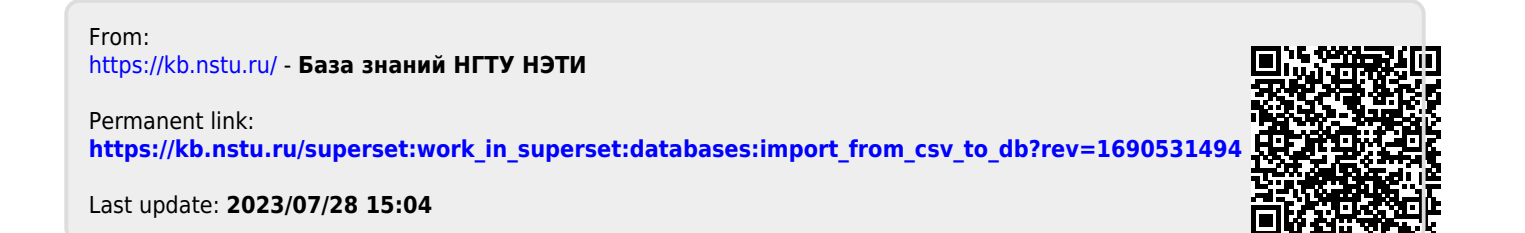